# RealBridge: Hoja de convenciones

Cada pareja puede proporcionar un enlace a su Hoja de Convenciones (HC). La HC estará asociada con la pareja durante toda la sesión.

Una vez cargada la HC, estará disponible en cada ronda para ser visualizada por los oponentes, el director del torneo (TD) o los espectadores.

#### Especificación de una HC

Su tarjeta de convención debe existir en Internet, accesible a través de una URL https:// o http://.

Cuando te sientes a la mesa, haz clic en el icono de la tarjeta de la convención a la derecha de tu banda gris con tu nombre.

| A<br>♠ | [0<br>♠<br>₽ | 9<br>• | 3<br>♠ | Q<br>♥ | IO<br>♥ | <b>4</b><br>♥ | 3<br>♥ | 4<br>♣ | <mark>€</mark><br>♦ | J<br>◆ | <b>7</b><br>◆ | 4<br>• | • | • | 4 |   |   |
|--------|--------------|--------|--------|--------|---------|---------------|--------|--------|---------------------|--------|---------------|--------|---|---|---|---|---|
|        |              |        |        |        |         |               |        |        |                     |        |               |        |   |   |   | ſ | _ |

Aparecerá este cuadro:

| Conventi | on card link |        |
|----------|--------------|--------|
|          | OK           | Cancel |
|          |              |        |

Pegue o escriba el enlace a su tarjeta de convención en el cuadro y haga clic en Aceptar (OK)

| OK Cancel | https://ca | https://carnberryclub/smithbrownJuly.pdf |        |  |  |  |  |  |  |
|-----------|------------|------------------------------------------|--------|--|--|--|--|--|--|
|           |            | OK                                       | Cancel |  |  |  |  |  |  |

Solamente un jugador de la pareja tiene que cargar la tarjeta. La tarjeta permanece para la pareja durante toda la sesión, a menos que uno de los jugadores la cambie, siguiendo el mismo procedimiento y cambiando el enlace.

La HC se puede configurar durante una sesión o antes, preferiblemente.

## Dónde y cómo guardar la HC

La HC puede ser un PDF (recomendable), una página web o una imagen. Si se tiene en un documento de Word se puede guardar como PDF antes de cargarla.

La HC se puede almacenar la tarjeta de convención en una plataforma gratuita para compartir archivos como Google Drive, iCloud o DocDroid.

El sitio web de Bridge Winners permite crear y almacenar HCs del tipo ACBL, en el enlace <u>http://bridgewinners.com/convention-card</u>

### Visualización de una tarjeta de convención

Para ver la carta de convención de un oponente, busca el icono de la carta de convención junto al nombre de tu oponente de la mano izquierda (justo encima de donde aparece el conteo de bazas).

Si la pareja no ha especificado su HC el icono no será visible.

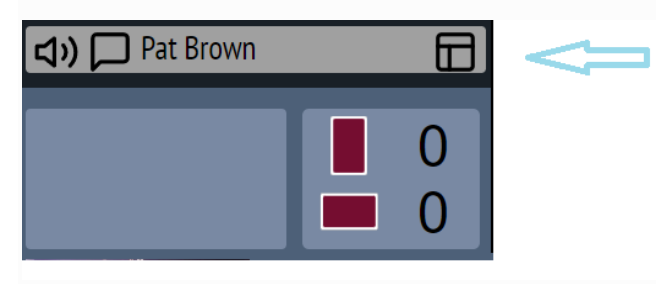

Haga clic en el icono. La HC de sus oponentes aparecerá en una nueva pestaña en su navegador web.

Puede cambiar entre la tarjeta de convención y la ventana de RealBridge haciendo clic en las pestañas de su navegador web.

Al final de la ronda, puede cerrar la pestaña de la carta del oponente para simplificar la pantalla.

#### Ver su propia tarjeta de la convención

Los jugadores no pueden ver su propia tarjeta desde la aplicación RBOL. Esto es intencionado, ya que el Reglamento no permite consultar HCs ni "chuletas".

#### Tarjetas de convención en eventos de equipos

En un evento de equipos, la tarjeta de convención se asocia a una pareja, dentro de un equipo. Si una pareja cambia de mesa para jugar otro partido, conserva su HC. Pero si un equipo cambia su alineación durante una sesión, la nueva pareja no heredará la HC.de la pareja anterior.

#### Tarjetas de convención en eventos por parejas

En un evento de parejas, la HC queda asociada a la pareja. Si un jugador es sustituido por otro, el enlace a la hoja de convenciones permanece cargado.